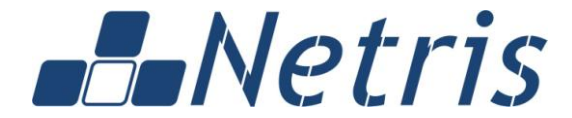

Россия 117218, Москва ул. Кржижановского д. 24/35, корп. 4 тел.:+7 (495) 950 5525 info@netris.ru www.netris.ru

## NETRIS ISTREAM ITX

## Руководство по установке и эксплуатации Программного обеспечения

Москва, 2016

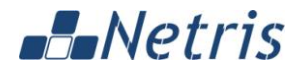

#### АННОТАЦИЯ

#### НАЗНАЧЕНИЕ ДОКУМЕНТА

Документ предоставляет основную информацию о процедуре установки и эксплуатации Программного обеспечения Netris iStream ITX.

#### СОГЛАШЕНИЯ В ОБОЗНАЧЕНИЯХ

В документе используются следующие соглашения:

| Соглашение    | Описание                                                                                 |
|---------------|------------------------------------------------------------------------------------------|
| Жирный        | Важные замечания и ключевые слова.                                                       |
| Наклонный     | Названия книг, элементы интерфейса.                                                      |
| Courier       | Переменные, настроечные параметры, код, листинг файлов.                                  |
| <u>Ссылка</u> | Если фрагмент выделен таким стилем, то он может быть использован в качестве гиперссылки. |
| <Значение>    | Возможные значения атрибутов Программного обеспечения.                                   |

В Документе используются некоторые термины, перечисленные в разделе "Глоссарий".

#### ПРАВА ТРЕТЬИХ ЛИЦ

Все товарные знаки и торговые марки, используемые в данном Документе, принадлежат их законным владельцам.

#### УВЕДОМЛЕНИЕ ОБ ОГРАНИЧЕНИИ ОТВЕТСТВЕННОСТИ

Производитель Программного обеспечения оставляет за собой право вносить изменения и дополнения в настоящий документ.

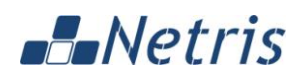

## ОГЛАВЛЕНИЕ

| АННОТАЦИЯ                                                     | 2  |
|---------------------------------------------------------------|----|
| НАЗНАЧЕНИЕ ДОКУМЕНТА                                          | 2  |
| СОГЛАШЕНИЯ В ОБОЗНАЧЕНИЯХ                                     | 2  |
| ПРАВА ТРЕТЬИХ ЛИЦ                                             | 2  |
| УВЕДОМЛЕНИЕ ОБ ОГРАНИЧЕНИИ ОТВЕТСТВЕННОСТИ                    | 2  |
| ОГЛАВЛЕНИЕ                                                    | 3  |
| ГЛОССАРИЙ                                                     | 4  |
| 1 ОБЩИЕ СВЕДЕНИЯ О ПРОГРАММНОМ ОБЕСПЕЧЕНИИ NETRIS ISTREAM ITX | 5  |
| 1.1 НАЗНАЧЕНИЕ ПРОГРАММНОГО ОБЕСПЕЧЕНИЯ                       | 5  |
| 2 БАЗОВАЯ НАСТРОЙКА ОПЕРАЦИОННОЙ СИСТЕМЫ                      | 6  |
| 2.1 БАЗОВАЯ НАСТРОЙКА ОС CENTOS                               | 6  |
| 3 УСТАНОВКА ПРОГРАММНОГО ОБЕСПЕЧЕНИЯ                          | 9  |
| 3.1 ПОРЯДОК УСТАНОВКИ ПРОГРАММНОГО ОБЕСПЕЧЕНИЯ                | 9  |
| 3.2 КЛЮЧИ ЗАПУСКА СКРИПТА УСТАНОВКИ ПРОГРАММНОГО ОБЕСПЕЧЕНИЯ  | 13 |
| 4 ПРОВЕРКА РАБОТЫ ПРОГРАММНОГО ОБЕСПЕЧЕНИЯ                    | 15 |
| 4.1 КОНСОЛЬНЫЕ КОМАНДЫ                                        | 15 |
| 4.2 КОНСОЛЬНЫЕ КОМАНДЫ ПРИ ИСПОЛЬЗОВАНИИ РТΖ ДРАЙВЕРА         | 17 |

# -Netris

ГЛОССАРИЙ

**Авторизация** – необходимость введения пользователем логина и пароля для доступа к ПО. Также используется для определения прав и полномочий пользователя.

**Администратор** – пользователь имеющий расширенные права, в т.ч. права на редактирование параметров и внесение изменений в конфигурацию ПО.

Архив – видеозапись канала, хранящаяся на доступном серверу разделе диска (хранилища).

**АРМ пользователя** – автоматизированное рабочее место пользователя. Персональный компьютер, подключенный к сети передачи данных и удовлетворяющий минимальным аппаратным и программным требованиям для работы с ПО.

Видеосервер – сервер, используемый для рестриминга, записи, хранения и выдачи медиа-данных по запросу.

**Выгрузка архива** – скачивание части архива в виде файла для сохранения на локальном ПК пользователя.

**Источник видеоизображения** – цифровая IP камера либо другое устройство, вещающее видеопоток в заданном формате.

**Канал** – канал на видеосервере. Создается для каждого источника видеопотока.

Мозаика – одновременный просмотр нескольких каналов в виде матрицы.

ОС – операционная система.

ПО – программное обеспечение.

Пользователь – пользователь, имеющий права на использование основного функционала ПО без права редактирования параметров и внесения изменений в конфигурацию ПО.

**СВН** – средство видеонаблюдения (источник видеоизображения, цифровая IP камера).

Управление положением камер – возможность управлять направлением обзора поворотной камеры (горизонтальный и вертикальный поворот, а также зум).

**PTZ** – pan-tilt-zoom. См. Управление положением камер.

## 1 ОБЩИЕ СВЕДЕНИЯ О ПРОГРАММНОМ ОБЕСПЕЧЕНИИ NETRIS ISTREAM ITX

В данном разделе представлена следующая информация:

• Назначение Программного обеспечения.

#### 1.1 НАЗНАЧЕНИЕ ПРОГРАММНОГО ОБЕСПЕЧЕНИЯ

Программное обеспечение (далее по тексту – ПО) Netris iStream ITX предназначено для предоставления интерфейса и услуг видеонаблюдения через каналы Интернет или в закрытых сетях связи.

ПО представляет собой готовое решение для площадок, как правило, с небольшим количеством цифровых камер. ПО предоставляет возможность принимать видеопотоки с источников видеоизображений, регистрировать пользователей с различными правами, через специализированный интерфейс просматривать каналы (видеопотоки) в режиме потокового просмотра (в т.ч. несколько потоков одновременно – в режиме мозаики) и в режиме архива, а также вести запись видеопотоков необходимой глубины.

ПО предусматривает разделение прав пользователей. Для пользователя с ролью **Администратор** доступны все функции. Для пользователя с ролью **Пользователь** – только просмотр каналов, просмотр и выгрузка архивов, а также просмотр каналов в виде мозаики.

В ПО предусмотрена опциональная возможность подключения локального РТZ драйвера, который позволяет управлять положением поворотных камер (горизонтальный и вертикальный поворот, а также зум).

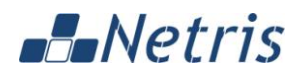

## 2 БАЗОВАЯ НАСТРОЙКА ОПЕРАЦИОННОЙ СИСТЕМЫ

В данном разделе представлена следующая информация:

• Базовая настройка OC CentOS.

## 2.1 БАЗОВАЯ НАСТРОЙКА ОС СЕNTOS

Ниже приведены общие рекомендации по базовой настройке OC CentOS для сервера (компьютера) при разворачивании и использовании на нем Программного обеспечения Netris iStream ITX.

- Рекомендуемая для использования операционная система: **CentOS 6** последней доступной версии.
- Рекомендуемая разметка диска (одинаковая для всех систем) приведена в таблице 1.

| Раздел | Объем |
|--------|-------|
| /boot  | 300MB |
| /      | 45GB  |
| /home  | 15GB  |

Таблица 1. Рекомендуемые параметры разметки диска

- На всех дисковых разделах используется файловая система Ехт4.
- Неиспользованное после разметки дисковое пространство "системных дисков" монтируется в директорию /opt.
- Массив/полка под медиа-контент монтируется в директорию /opt/netris/storage.

• При отсутствии на сервере (компьютере) постоянного доступа в сеть Интернет необходимо в процессе базовой настройки ОС установить (вручную, либо с использованием подключенного локального репозитория, либо используя временное подключение с сети Интернет) следующие пакеты:

- htop
- mc
- screen
- subversion
- git
- tcpdump
- traceroute

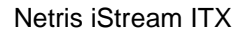

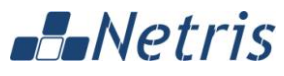

- dmidecode
- pciutils
- smartmontools
- ntp
- openssh-clients
- vim
- wget
- bind-utils
- mlocate
- zip
- unzip

Пример команды установки пакетов (при наличии подключенного локального репозитория либо подключения к сети Интернет):

yum -y install htop mc screen subversion git tcpdump traceroute dmidecode pciutils smartmontools ntp openssh-clients vim wget bind-utils mlocate zip unzip

Пример команды ручной установки пакетов (установочные пакеты находятся в директории /tmp на локальном сервере):

```
yum -y localinstall /tmp/htop.rpm /tmp/mc.rpm /tmp/screen.rpm
/tmp/subversion.rpm /tmp/git.rpm /tmp/tcpdump.rpm
/tmp/traceroute.rpm /tmp/dmidecode.rpm /tmp/pciutils.rpm
/tmp/smartmontools.rpm /tmp/ntp.rpm /tmp/openssh-clients.rpm
/tmp/vim.rpm /tmp/wget.rpm /tmp/bind-utils.rpm /tmp/mlocate.rpm
/tmp/zip.rpm /tmp/unzip.rpm
```

Для обновления всех установленных пакетов (при наличии подключенного локального репозитория либо подключения к сети Интернет) используется команда yum update

Для локального обновления установленных пакетов (обновленные установочные пакеты находятся, например, в директории /tmp на локальном сервере) используется команда yum localinstall. Пример использования данной команды приведен выше.

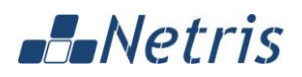

Netris iStream ITX

Рекомендуемые аппаратные характеристики оборудования для разворачивания и использования на нем Программного обеспечения Netris iStream ITX в типовой конфигурации приведены в таблице 2.

| Количество камер | Количество<br>процессорных ядер, CPU | Объем оперативной<br>памяти (RAM), GB |  |  |
|------------------|--------------------------------------|---------------------------------------|--|--|
| 8 / 16           | Не менее 4                           | Не менее 4                            |  |  |
| 32 / 48          | Не менее 6                           | Не менее 4                            |  |  |
| 64               | Не менее 8                           | Не менее 6                            |  |  |

Таблица 2. Рекомендуемые аппаратные характеристики

В таблице приведены рекомендуемые характеристики оборудования для разворачивания и использования Программного обеспечения Netris iStream ITX из расчета битрейта потока не более 4 Мбит/сек на каждый источник видеоизображения.

Минимальный рекомендуемый размер системного диска – не менее 60GB.

Необходимое дисковое пространство для хранения медиа-контента (архивов) зависит от битрейта потока каждого источника видеоизображения и необходимой глубины (продолжительности) хранения архива и может быть оценено по следующей формуле:

<битрейт потока (Мбит/сек)> / 8 \* <время хранения (сек)> \* <поправочный коэффициент>

Например, для хранения архива глубиной (продолжительностью) 1 сутки (86400 сек) для камеры с битретом потока 4 Мбит/сек рекомендуется ориентироваться на следующий объем:

4 / 8 \* 86400 \* 1,1 = 47520 ME / 1024  $\approx$  46,4 FE

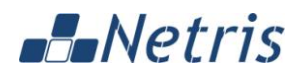

## 3 УСТАНОВКА ПРОГРАММНОГО ОБЕСПЕЧЕНИЯ

В данном разделе представлена следующая информация:

- Порядок установки Программного обеспечения;
- Ключи запуска скрипта установки Программного обеспечения.

## 3.1 ПОРЯДОК УСТАНОВКИ ПРОГРАММНОГО ОБЕСПЕЧЕНИЯ

Дистрибутив Программного обеспечения Netris iStream ITX предоставляется, как правило, в виде файла-архива в формате ZIP.

Установку ПО необходимо производить на ОС CentOS (рекомендуется последняя доступная версия **CentOS 6**), с правами пользователя **root**, в следующем порядке:

1. Распаковать полученный архив (например, в директорию /opt) командой unzip:

```
# unzip -x </path to archive> -d /opt
```

где </path to archive> – Путь к полученному архиву.

2. Перейти в директорию, в которой находится скрипт установки Программного обеспечения Netris iStream ITX /istream-itx:

# cd /opt/istream-itx

3. При использовании только статичных камер, выполнить запуск скрипта установки Программного обеспечения Netris iStream ITX с ключом --install:

# ./itx.sh --install

- либо -

При использовании поворотных камер, выполнить запуск скрипта установки Программного обеспечения Netris iStream ITX с ключом --install with-ptz:

```
# ./itx.sh --install with-ptz
```

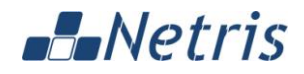

В результате работы скрипта получаем сообщение (пример сообщения приведён ниже):

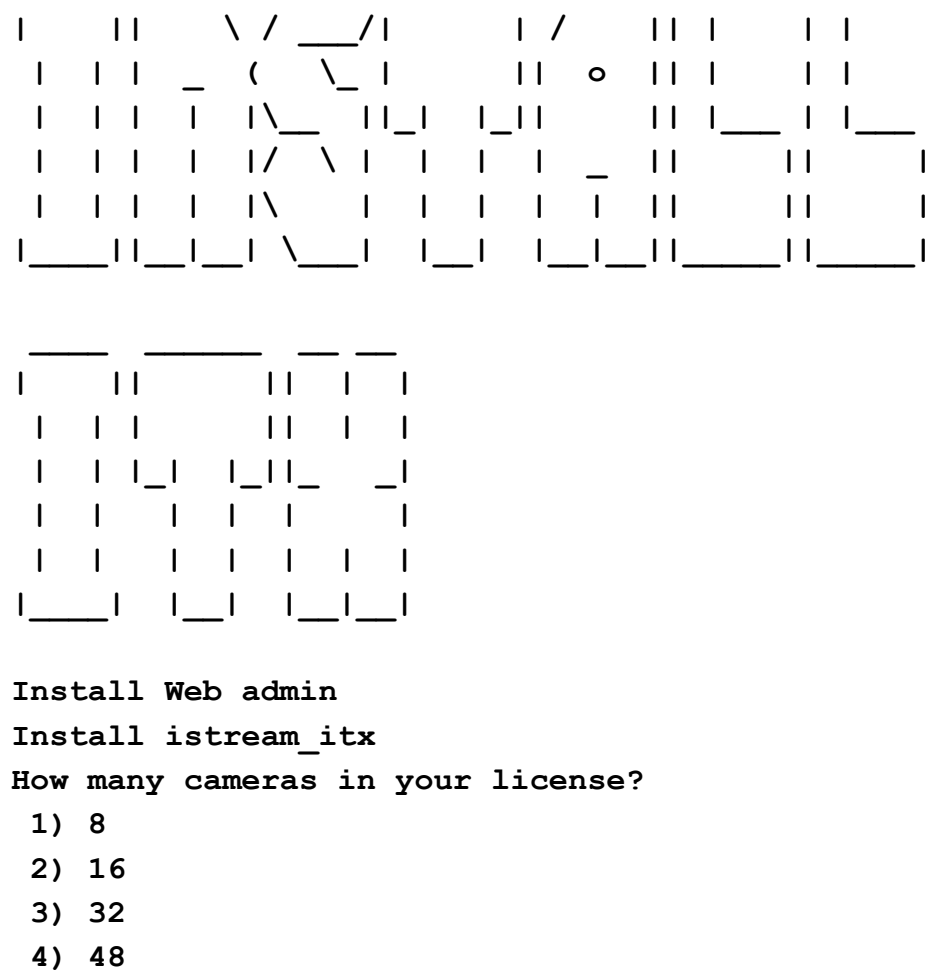

5) 64

Необходимо указать предполагаемое количество камер и нажать <Enter>. В директории /istream-itx будет сгенерирован файл licence.dat.

4. Отправить файл licence.dat поставщику ПО.

5. От поставщика ПО получить лицензионный ключ, сгенерированный на основании ранее предоставленного файла licence.dat.

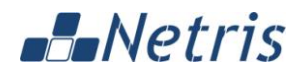

6. Выполнить запуск скрипта установки Программного обеспечения Netris iStream ITX с ключом --license:

# ./itx.sh --license

В результате работы скрипта получаем сообщение (пример сообщения приведён ниже):

| I |         | \ / _ | /।           |    |    | 17 |     |      | I I | I |
|---|---------|-------|--------------|----|----|----|-----|------|-----|---|
| Ι | _       | (     | \_ I         |    |    |    | ο   |      | I I | I |
| Ι | Ι       | Ι\    | _ 11         | _1 | ١_ |    |     |      | I I | ۱ |
| Ι | Ι       | 17    | $\mathbf{V}$ | Ι  | Ι  | Ι  | _   |      | 11  | I |
| Ι | Ι       | 1     | Ι            | Ι  | Ι  | Ι  | Ι   |      | 11  | 1 |
| ١ | <br>_1_ | _  \_ | I            | ١_ | _1 | ١_ | _1_ | _11_ | 11  | I |

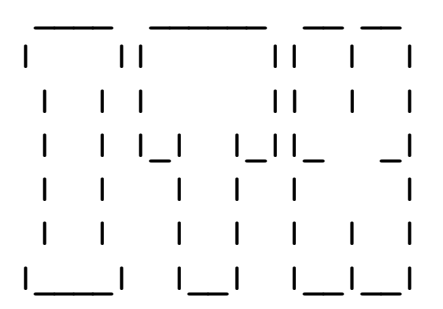

Insert your license key

Необходимо скопировать и вставить полученный лицензионный ключ и нажать < Enter>.

Будет выдан запрос на запуск istream\_itx: Start istream\_itx? [Y/N]

Для запуска istream\_itx необходимо ввести у и нажать <Enter>. Для отказа от запуска istream\_itx необходимо ввести и и нажать <Enter>.

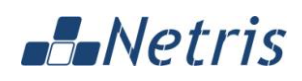

7. Если запуск istream\_itx не был выполнен на предыдущем шаге, то можно запустить его следующей командой:

# service istream\_itx start

8. Обратиться к пользовательскому интерфейсу Программного обеспечения Netris iStream ITX с помощью web-браузера. После установки и запуска ПО пользовательский интерфейс Netris iStream ITX доступен на сервере на стандартном порту (80).

Проверить IP адрес сервера можно с помощью команды ifconfig.

IP адрес (inet addr) отображается в выводе данной команды в разделе для соответствующего сетевого интерфейса (как правило, eth0).

Проверку работы пользовательского интерфейса можно выполнить согласно руководству Администратора/Пользователя, прилагаемому к ПО.

-Netris

#### 3.2 КЛЮЧИ ЗАПУСКА СКРИПТА УСТАНОВКИ ПРОГРАММНОГО ОБЕСПЕЧЕНИЯ

Для получения актуального списка доступных ключей запуска скрипта установки Программного обеспечения Netris iStream ITX достаточно выполнить запуск скрипта без параметров:

./itx.sh

В результате работы скрипта получаем сообщение (пример сообщения приведён ниже):

| I |     |     | \ / _ | _/।        |    |    | ι / |     |      | I I | I |
|---|-----|-----|-------|------------|----|----|-----|-----|------|-----|---|
| Ι |     | _   | ( )   | <u> </u>   |    |    |     | 0   |      | I I | 1 |
| Ι |     | Ι   | ١٨    |            | _1 | ۱_ | 11  |     |      | I I | ۱ |
| Ι |     | Ι   | 17 \  | <u>х Г</u> | Ι  | Ι  | Ι   | _   |      | 11  | I |
| Ι |     | Ι   | IN    | I          | Ι  | Ι  | Ι   | Ι   |      | 11  | I |
| ١ | !!_ | _!_ | _  \  | I          | ۱_ | _1 | ۱_  | _!_ | _  _ | _   | I |

| -  |   |    |   |     |     |   |   |
|----|---|----|---|-----|-----|---|---|
| I  |   |    |   | I   | I   | I | I |
| I  | I | Ι  |   | I   | I . | I | I |
| I  | l | ۱_ | I | 1_1 | I_  | _ | I |
| I  | I |    | I | I   | I . |   | I |
| I  | I |    | I | I   | I . | I | I |
| Ι_ |   | 1  | ا | I I | I   | I | I |

base install ITX --install: --install with-ptz: base install ITX with PTZ driver --upgrade: upgrade your license, usage {8cameras|16cameras|32cameras|48cameras|64cameras} demo install ITX, license available for --demo: one week and you can add 8 cameras in web interface --signature: generete signature for your license --license: register your ITX --license-demo: register your ITX DEMO

## Netris

Доступные ключи для запуска скрипта установки Программного обеспечения Netris iStream ITX перечислены ниже:

• --install – базовая установка iStream ITX.

• --install with-ptz – установка iStream ITX с драйвером РТZ. Данный вариант установки необходимо выбирать при использовании поворотных камер.

• --upgrade {8cameras|16cameras|32cameras|48cameras|64cameras} – обновление лицензии на новое количество камер. Данная опция позволяет обновить лицензию на новое количество камер без переустановки ПО.

• --demo – установка демо-версии iStream ITX. Демо-версия работает в течение одной недели и позволяет добавить не более 8-ми камер.

• --signature — данный ключ позволяет сгенерировать файл licence.dat, необходимый для получения лицензии.

• --license – зарегистрировать iStream ITX, ввести лицензионный ключ. При использовании данного ключа пользователю будет предложено ввести новый лицензионный ключ, полученный от производителя ПО.

• --license-demo – зарегистрировать демо-версию iStream ITX, ввести лицензионный ключ. При использовании данного ключа пользователю будет предложено ввести новый лицензионный ключ, полученный от производителя ПО.

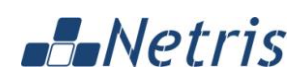

## 4 ПРОВЕРКА РАБОТЫ ПРОГРАММНОГО ОБЕСПЕЧЕНИЯ

В данном разделе представлена информация о командах проверки работы ПО после установки и в рамках эксплуатации ПО посредством серверной консоли:

- Консольные команды;
- Консольные команды при использовании РТZ драйвера.

## 4.1 КОНСОЛЬНЫЕ КОМАНДЫ

При работе с системной консолью сервера администратором для контроля корректной установки и запуска в части работы программного обеспечения, в том числе и в рамках периодических проверок при эксплуатации, могут выполняться следующие команды:

• sudo reboot – полная перезагрузка сервера.

• sudo /etc/init.d/istream\_itx [start|restart|stop|status] - управление состоянием видеосервера istream\_itx. Возможные ключи:

- start запуск видеосервера;
- restart перезапуск (остановка и последующий запуск) видеосервера;
- stop остановка видеосервера;
- status проверка текущего состояния видеосервера

(запущен/остановлен). Возможные значения: "Service istream\_itx status: [ ОК ] или [ СБОЙ ]"

• sudo /etc/init.d/nginx [start|restart|stop|status] – управление состоянием сервиса выдачи выгрузок архива. Возможные ключи:

- start запуск сервиса выдачи выгрузок архивов;
- restart перезапуск (остановка и последующий запуск) сервиса выдачи архива;
- stop остановка сервиса выдачи архива;
- status проверка текущего состояния сервиса выдачи выгрузок архивов. Возможные значения: "nginx остановлен" / "nginx выполняется"

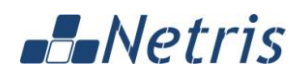

• sudo /etc/init.d/istream\_itx-admin

[start|restart|stop|status] – управление состоянием WEB-интерфейса ПО. Возможные ключи:

- start запуск WEB-интерфейса;
- restart перезапуск (остановка и последующий запуск) WEB-интерфейса;
- stop остановка WEB-интерфейса;
- status Получение статуса работы WEB-интерфейса.

Возможные ответы:

• Сервис работает, в ответе показана техническая информация о процессе:

====== status =======

• Сервис не работает. Статус пустой:

#### 4.2 КОНСОЛЬНЫЕ КОМАНДЫ ПРИ ИСПОЛЬЗОВАНИИ РТZ ДРАЙВЕРА

При установке Программного обеспечения Netris iStream ITX с драйвером РТZ, в дополнение к приведенным в предыдущем разделе командам, администратором для контроля корректной установки и запуска в части работы программного обеспечения, в том числе и в рамках периодических проверок при эксплуатации, могут выполняться следующие команды (при работе с системной консолью сервера):

- /etc/init.d/mysql start && /etc/init.d/itx\_ptz start Запуск СУБД и сервиса РТZ управления камерами.
- /etc/init.d/mysql [start|restart|stop|status] управление состоянием СУБД. Возможные ключи:
  - start запуск СУБД;
  - restart перезапуск (остановка и последующий запуск) СУБД;
  - stop остановка СУБД;
  - status проверка текущего состояния СУБД. Возможные значения: "SUCCESS! MySQL running" / "ERROR! MySQL is not running"
- /etc/init.d/itx\_ptz [start|restart|stop] управление состоянием сервиса управления положением камеры. Возможные ключи:
  - start запуск сервиса PTZ;
  - restart перезапуск (остановка и последующий запуск) сервиса PTZ;
  - **stop** остановка сервиса РТZ.

Получение статуса работы РТZ сервиса управления камерой через **WEB**интерфейс (посредством WEB-браузера):

• http://<itx\_ server \_ip>:81/status

где <itx\_ server \_ip> – IP адрес сервера, на котором установлено ПО Netris iStream ITX

В ответ должен вернуться http код 200. Тело ответа должно быть пустым.